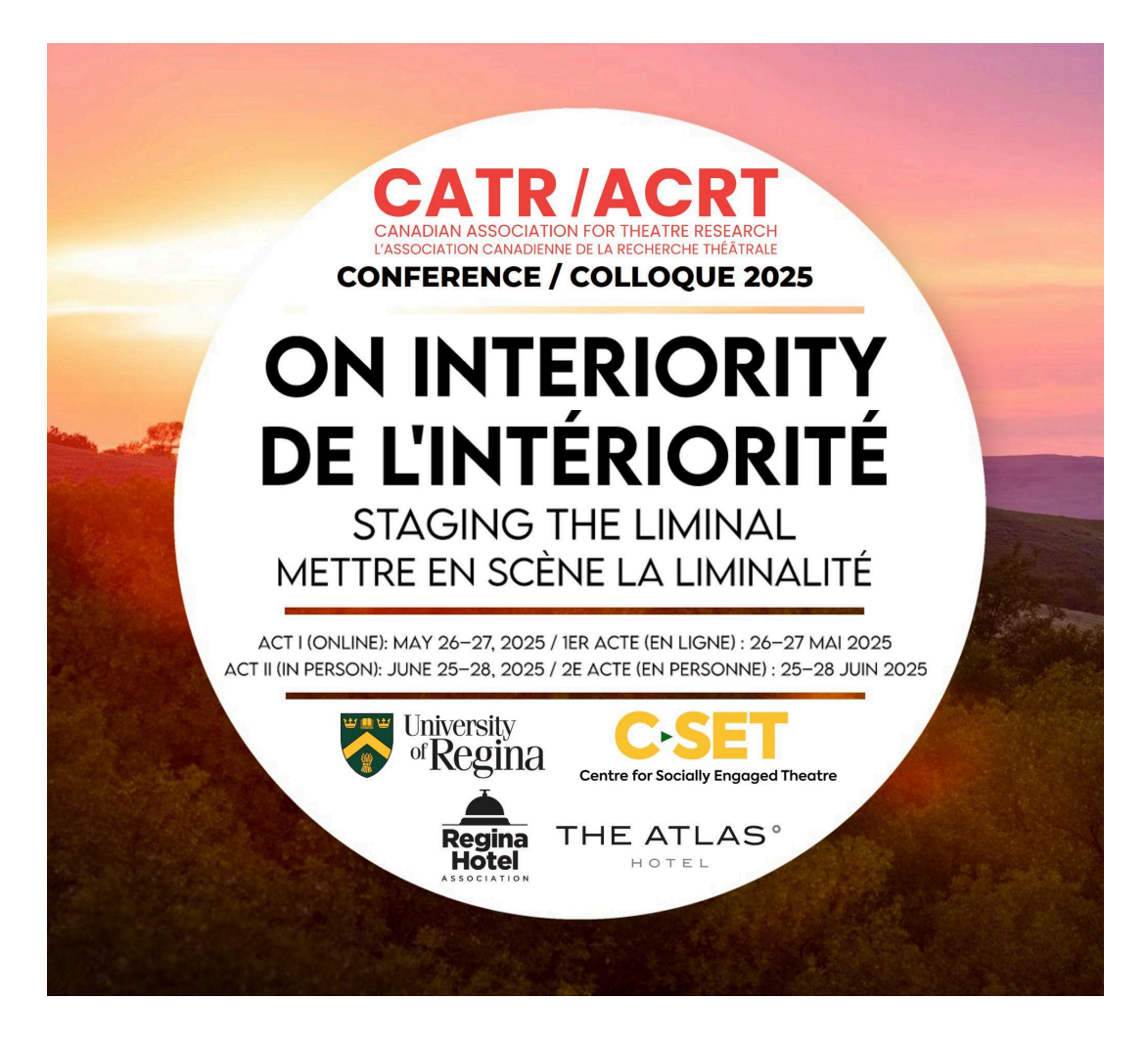

# On Interiority: Staging the Liminal

De L'intériorité: Mettre en Scène la Limité

**Online Venue Guide** 

CATR/ACRT

Theatre Agora, May 26th - 27th

# CONTENTS

## SECTION

# PAGE(S)

| Conference Registration                 |
|-----------------------------------------|
| Website Navigation                      |
| ⇒ Login                                 |
| ⇒ My Account                            |
| ⇒ CATR/ACRT Homepage                    |
| ⇒ Schedule                              |
| $\Rightarrow$ How to log into a session |
| ⇒ Zoom Instructions                     |
| ⇒ Accessibility                         |
| Contact                                 |

### **CONFERENCE REGISTRATION**

To participate in the conference, you need to register in advance. You also need to have an active CATR membership.

You can become a member of CATR and learn more about the membership fees here: <u>https://catracrt.ca/join/</u>

To register for the conference this year, we will be using Zeffy.

You can register for the Online Act of the conference here: <u>https://www.zeffy.com/en-CA/ticketing/catr-2025-act-i-online-1er-acte-en-lig</u> <u>ne</u>

### WEBSITE NAVIGATION

#### TheatreAgora Homepage

To get to the TheatreAgora homepage, use this link: https://theatreagora.ca

Here is what the homepage looks like:

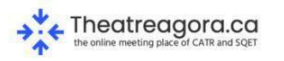

English 🗸 Events 🗸 Contact Login Q

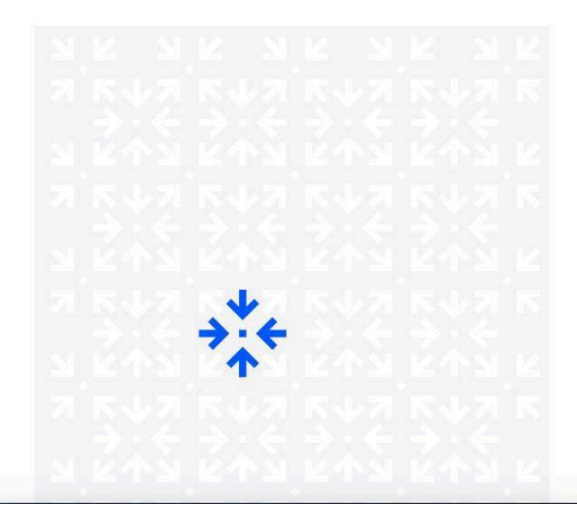

#### Welcome to Theatreagora.ca.

Theatreagora, a joint venture between la Société québecoise d'études théâtrales (SQET) and the Canadian Association for Theatre Research (CATR), is a hub for theatre scholarship and research of all kinds, and a venue for building connections between theatre scholars from across the country.

We hope you will return often to discover new ideas and new colleagues. We are welcoming applicants from either association to join our initiatives. If you are interested in helping to steer the future of Theatreagora.ca, please reach out to <u>info@theatreagora.ca</u>.

Theatreagora.ca exists on University of Waterloo webspace. The University of Waterloo acknowledges that much of our work takes place on the traditional territory of the Attawandaron (Neutral), Anishnaabeg, and Haudenosaunee peoples. Our main campus is situated on the Haldimand Tract, the land promised to the Six Nations

#### Login

You'll need to login into your TheatreAgora account to access all digital aspects of the conference. Click the "Login" button in the menu bar in the top-right corner of the screen.

| English 🗸 | Conferences 🗸 | Contact | Login | Q |  |
|-----------|---------------|---------|-------|---|--|
|           |               |         |       |   |  |

This will take you to the "login" page. If this is your first time logging in, you will have been sent an individual password reset message directly from TheatreAgora at the email address you have provided CATR. The username will be the name before the @ in your email address. Click on the reset link and change your password.

Alternatively, you can click on the "Password Reset" button located in the top-left corner of the login screen.

| the online meeting place of CATR and SQET | English ✓ Conferences ✓ Contact <u>Login</u> Q |
|-------------------------------------------|------------------------------------------------|
| Login                                     | Login                                          |
| Password Reset                            | Username or E-mail *                           |
|                                           |                                                |
|                                           | Passworu -                                     |
|                                           | Keep me signed in                              |
|                                           | Login                                          |
|                                           | Forgot your password?                          |
|                                           |                                                |
|                                           |                                                |

| Password Reset                                                                                                |
|----------------------------------------------------------------------------------------------------|
| To reset your password, please enter your email address or<br>username below.<br>Enter your username or email |
| Reset password                                                                                                |

This will bring up the above screen. Enter your username or email and click "Reset password."

Once you've finished re-setting your password, return to the login page, type in your username and password, and click the blue "Login" button.

If you have any questions or encounter any issues creating your account, please email: <a href="mailto:catracrtsubmit@gmail.com">catracrtsubmit@gmail.com</a>

#### **My Account**

Once you have logged in, your "My Account" page looks like this:

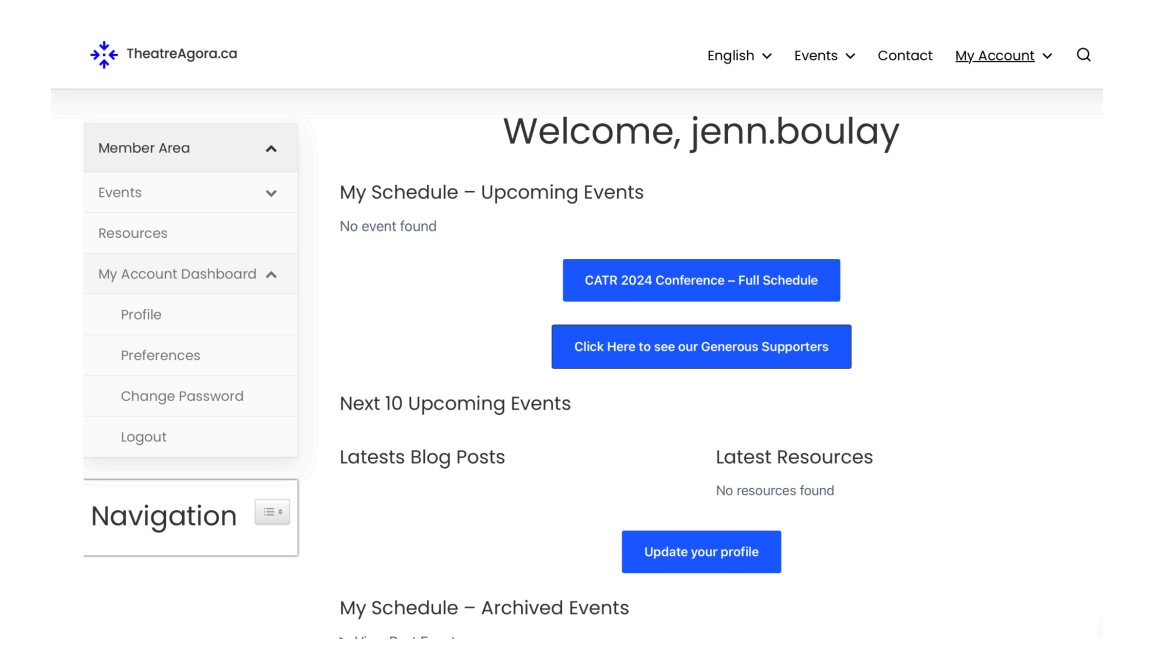

On your account page, you can use the dropdown menu on the top right-hand side to access your personal information, update your account, adjust your preferences, reset your password, and logout of your account.

| 📩 Theatreagora.ca                         | English v Conferences v Contac | ct  |
|-------------------------------------------|--------------------------------|-----|
| the online meeting place of CATR and SQET | My Account                     | ~ ~ |
|                                           | Profile                        |     |
| Member Area                               | Preferences                    | ^   |
| Events                                    | Change Password                | ~   |
| Resources                                 | Logout                         | ~   |
| Member Directory                          |                                |     |
| My Account Dashboard                      |                                | ^   |
| Profile                                   |                                |     |
| Preferences                               |                                |     |
| Change Password                           |                                |     |
| Logout                                    |                                |     |

To access the CATR/ACRT homepage click on the drop-down arrow next to the "Events" button and click on "CATR Conference 2025"

NB: Currently, it says 2024, it will be updated shortly with this year's conference information.

| + TheatreAgora.ca                           |                               | English 🗸 Events 🗸 Contact <u>My Account</u> 🗸 🤇 |
|---------------------------------------------|-------------------------------|--------------------------------------------------|
| Member Area 🔨                               | Welcor                        | me, jenn.boulay                                  |
| Events 1.                                   | My Schedule – Upcoming E      | vents                                            |
| Most Recent 2024 Conference<br>Schedule PDF | No event found                |                                                  |
| 2. CATR Conference 2024                     | CATR                          | 2024 Conference – Full Schedule                  |
| CATR 2024 – Conference<br>Schedule          | Click He                      | rre to see our Generous Supporters               |
| CATR 2024 Conference<br>Organizers          | Next 10 Upcoming Events       |                                                  |
| CATR 2024 Conference<br>Supporters          | Latests Blog Posts            | Latest Resources                                 |
| Resources                                   |                               | No resources found                               |
| My Account Dashboard                        |                               | Update your profile                              |
| Profile                                     |                               |                                                  |
| Preferences                                 | My Schedule – Archived Events |                                                  |

This is what the CATR/ACRT Conference homepage looks like:

**\*\*Please note:** it will be updated with the information for the 2025 conference.

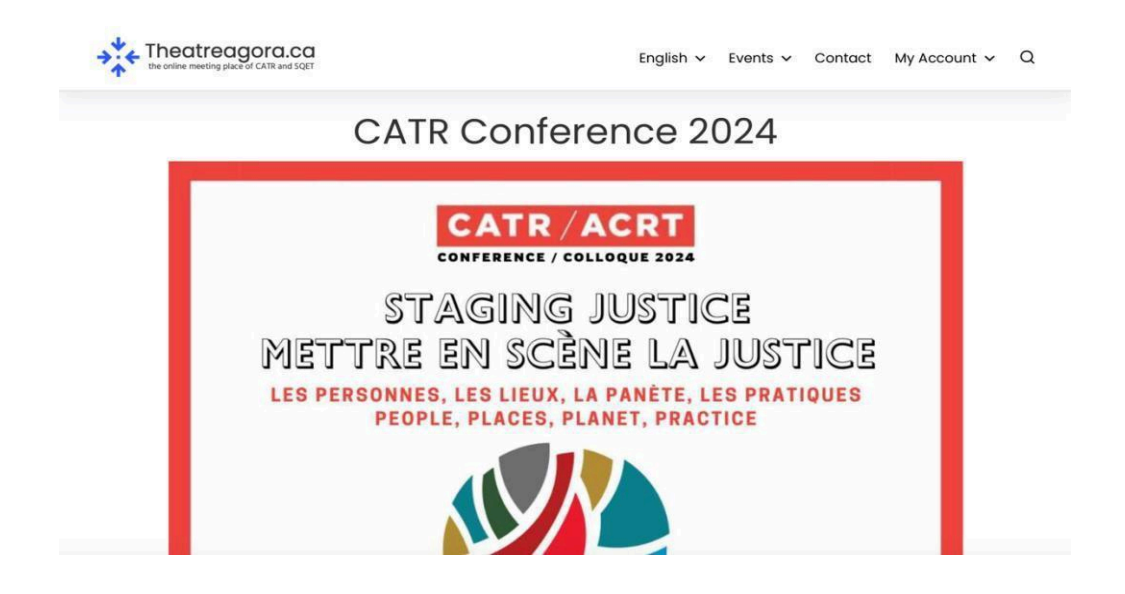

The CATR/ACRT homepage is where you can find general information about the 2024 conference, including reminders about conference registration, links to CATR/ACRT's social media accounts, keynote speaker bios, accessibility, and more. To access this information, scroll down the homepage and click on the corresponding links:

| Staging Justice                                                      | «Mettre en Scène la Justice»                                        |
|----------------------------------------------------------------------|---------------------------------------------------------------------|
| Online, June 5-6 &                                                   | En Ligne, 5-6 Juin &                                                |
| In-Person (McGill University and Concordia University), June 17-20   | En Personne (Université McGill et Université Concordia), 17-20 Juin |
| Click here to read a welcome note from CATR President Robin Whittake | . +                                                                 |
| Moderators &                                                         | Accessibility                                                       |
| How to make your Conference Presentation More Accessible             | -                                                                   |
| How to Share Your Online Access Paper                                |                                                                     |
| Moderator Guidelines                                                 |                                                                     |

#### **Schedule**

To access the 2025 schedule conference schedule, abstracts, and Zoom links, return to your account page by clicking on the "My Account" button at the top right corner of the page:

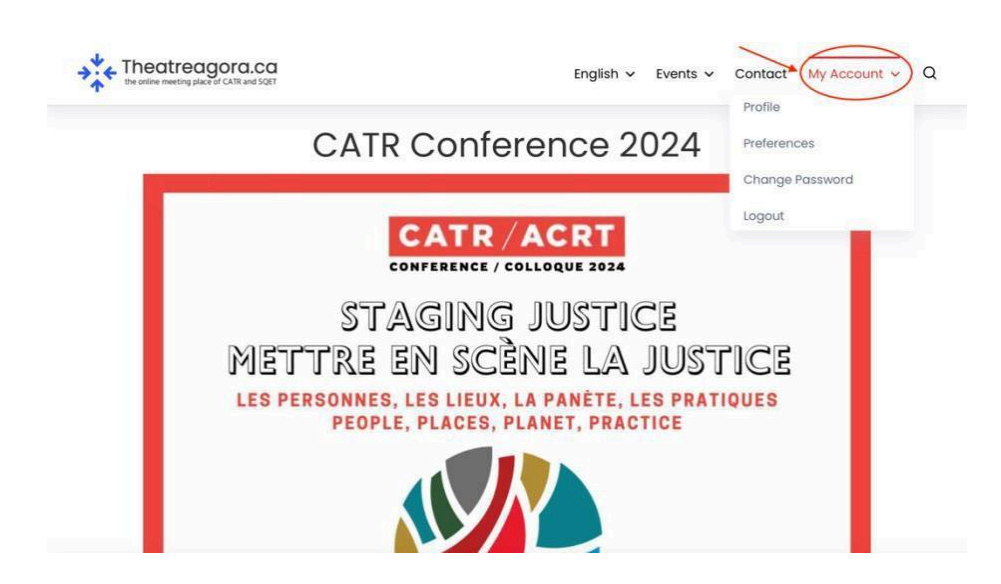

Once you've returned to your account page, click the first blue button called "CATR 2025 Conference - Full Schedule":

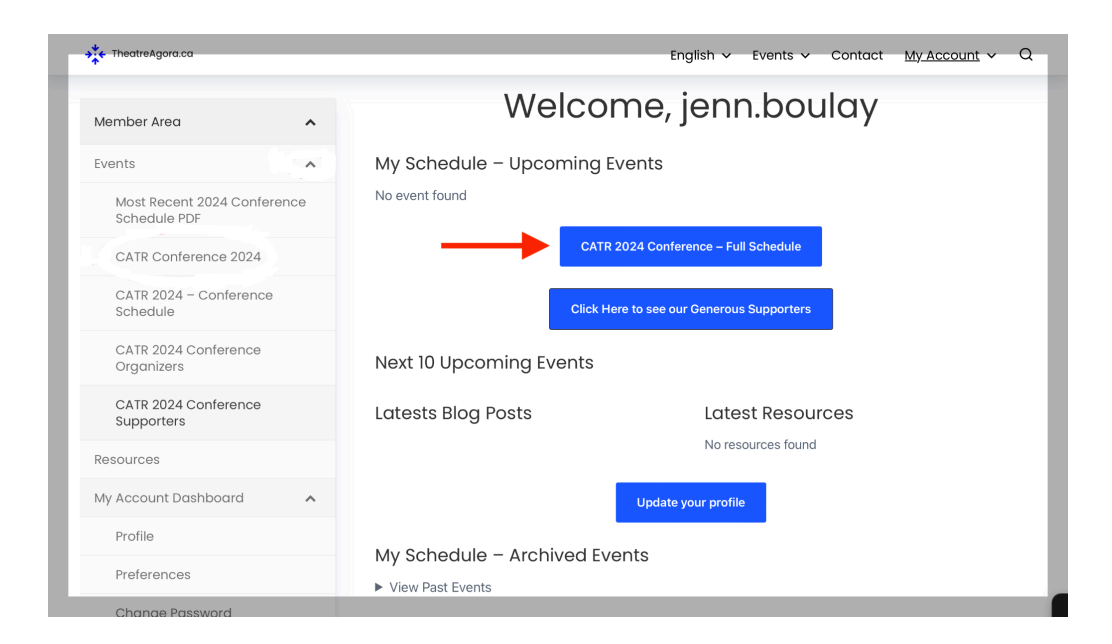

You can find the schedule for both Acts of the conference on the schedule page. The schedule is in a table format that looks like this:

| Wednesday, June 5                                            |                                                                                                    |
|--------------------------------------------------------------|----------------------------------------------------------------------------------------------------|
| Online                                                       | Online Welcoming Remarks<br>Welcome Event<br>Location: Zoom Room A<br>Live English/French Translation will be provided |
| 10:30 – 11:00 EDT<br>10:30 – 11:00 EDT<br>Add to my schedule | Online Session<br>CATR                                                                                                 |
|                                                              | Show more                                                                                                    |

You can jump to a specific day and event in the schedule by clicking on the "navigation bar" located in the top-left corner of the screen and selecting the event you want to jump to:

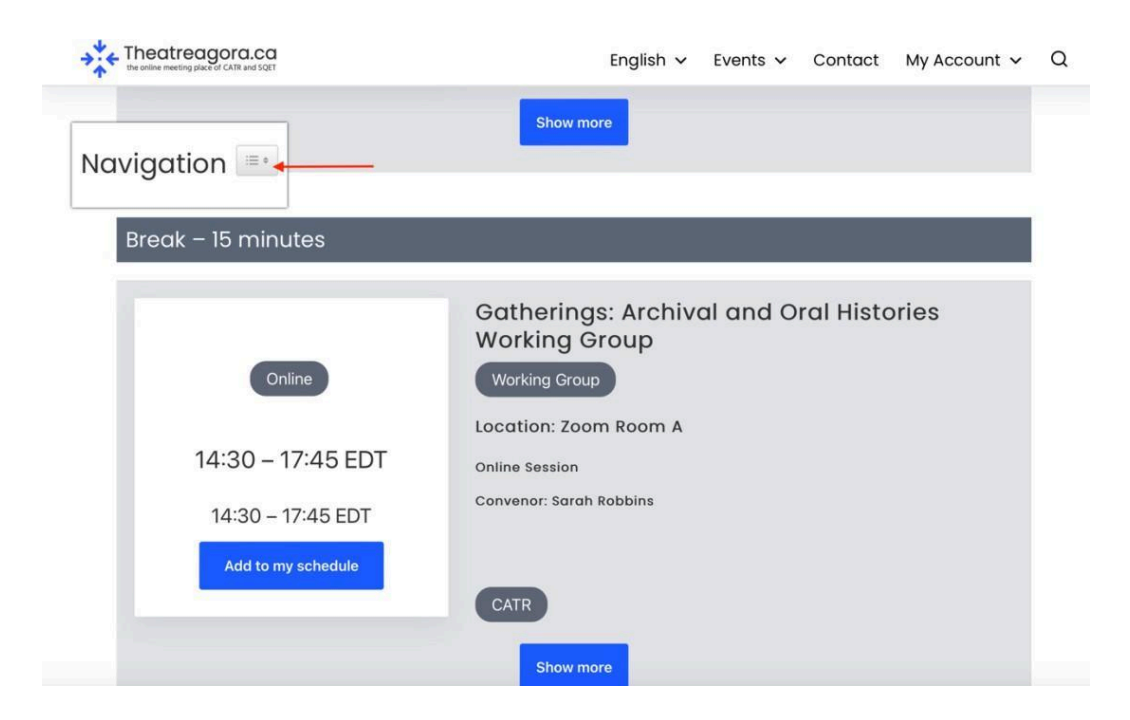

| Theatreagora.ca                                                                                                    | English 🗸 Events 🗸 Contact My Account 🗸 Q                                                              |
|----------------------------------------------------------------------------------------------------|----------------------------------------------------------------------------------------------------|
| Navigation                                                                                                    | -more                                                                                                  |
| Wednesday, June 5<br>Online Welcoming Remarks<br>Keynote – Joel Bernbaum<br>Indigenous Theatre and Performance I (Online)<br>Gatherings: Archival and Oral Histories Working Group<br>Performance, Migration and Nationalism Working Group<br>Social Justice, Leadership, and Care in Performance<br>Gatherings: Archival and Oral Histories Working Group<br>Performance, Migration and Nationalism Working Group<br>Performance, Migration and Nationalism Working Group<br>CATR Anti-Racism/Anti-Oppression Session<br>University of Toronto Press Journals Launch: TRIC & CTR<br>Thursday, June 16<br>Monday, June 18<br>Wednesday, June 19<br>Thursday, June 20 | gs: Archival and Oral Histories<br>Group<br>mance, Migration and Nationalism<br>19 Group<br>Hom Room A |

Alternatively, you can search for an event by typing in the event name in the "search" bar located above the schedule:

# CATR 2024 – Conference Schedule

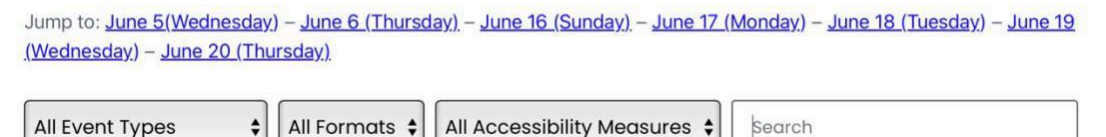

#### How to Log Into Your Session

Further details, including paper abstracts, the names of presenters and moderators, captioning information, and the Zoom link for each session is included in the schedule. You can access them by clicking on the blue "Show More" button in each event:

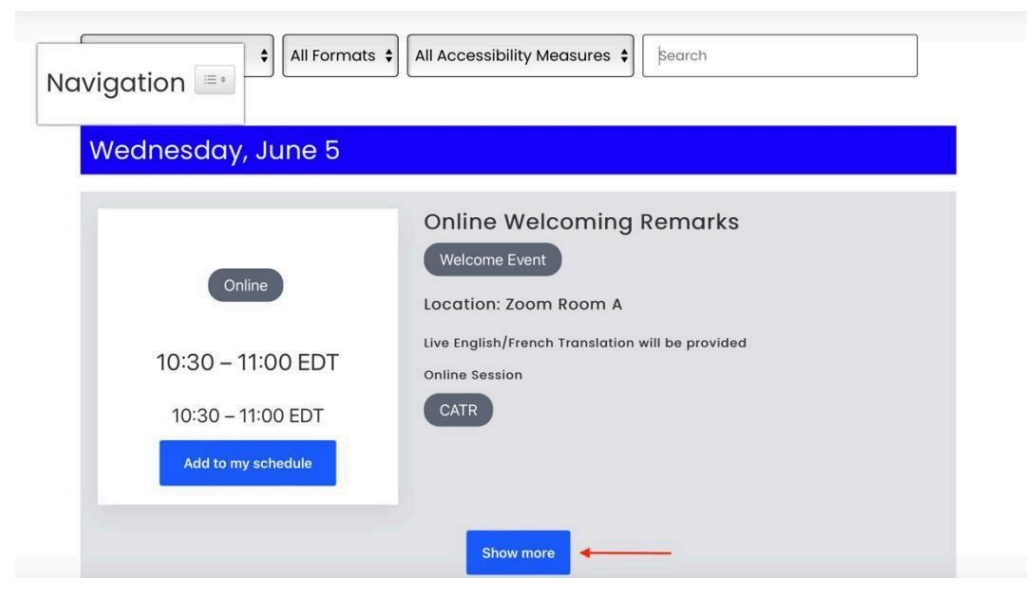

### **Zoom Instructions**

For detailed instructions on how to join a Zoom meeting, please click on this link: <u>https://support.zoom.us/hc/en-us/articles/201362193-</u> Joining-a-Zoom-meeting

### Accessibility

All of the events on May 26th and 27th will have online, remote captioning in English provided by CART and OtterAI. For the Keynote, at the beginning of the session, you can click the captions on the toolbar at the bottom of your Zoom screen.

Throughout the rest of the online conference, we will be using OtterAI, which will be both shared in the chat and available underneath the Zoom link on TheatreAgora.

To view the captions, click on the link to open the live transcription in another tab while in the Zoom meeting. If you encounter any difficulties or are unsure about how to access the captions during the event, send a message in the Zoom chat to your Zoom tech assistant and they will be happy to assist you!

#### **Other Access Notes:**

TheatreAgora can be navigated using your keyboard instead of (or in addition to) your mouse or trackpad.

To do so, use the arrow keys to navigate up and down the page. You can use "Tab" to navigate to the next clickable link and "Enter" to open it. To exit a pop-up box, hit "Esc."

### Contact

For questions about accessibility at CATR 2025, please email Jenn Boulay at <u>catr.accessibility@gmail.com</u>.

For any questions about the online conference, please email Dave Degrow (Online Conference Coordinator) at <a href="mailto:catracrtsubmit@gmail.com">catracrtsubmit@gmail.com</a>.